## Dahua camera wide dynamic settings

1. Use the "Config Tool "to search for the camera IP, open the IE and log in to the

camera web page.

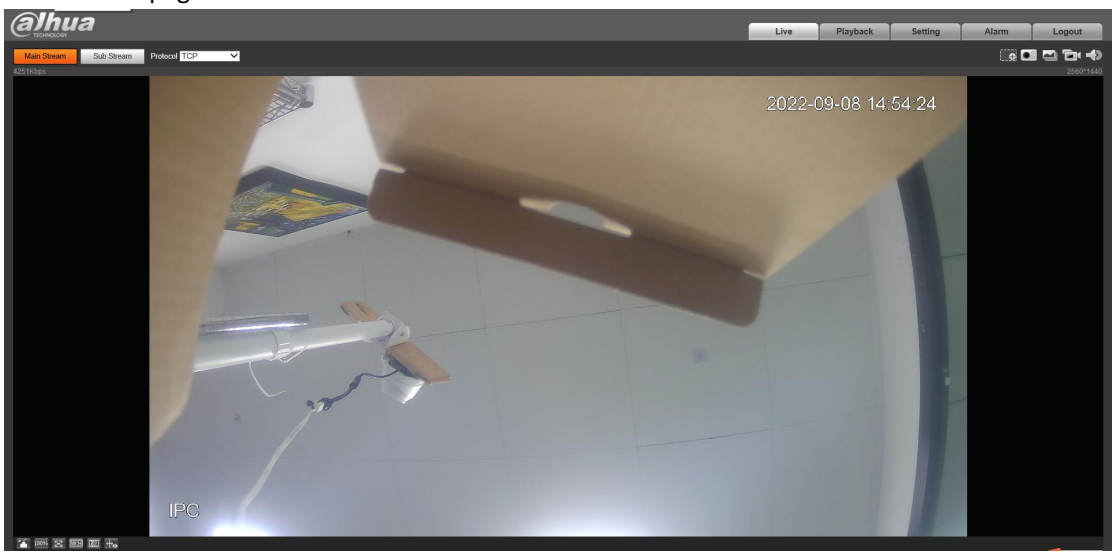

2. Click "Setting-Conditions-Backlight", select the WDR function, click "save" to apply.

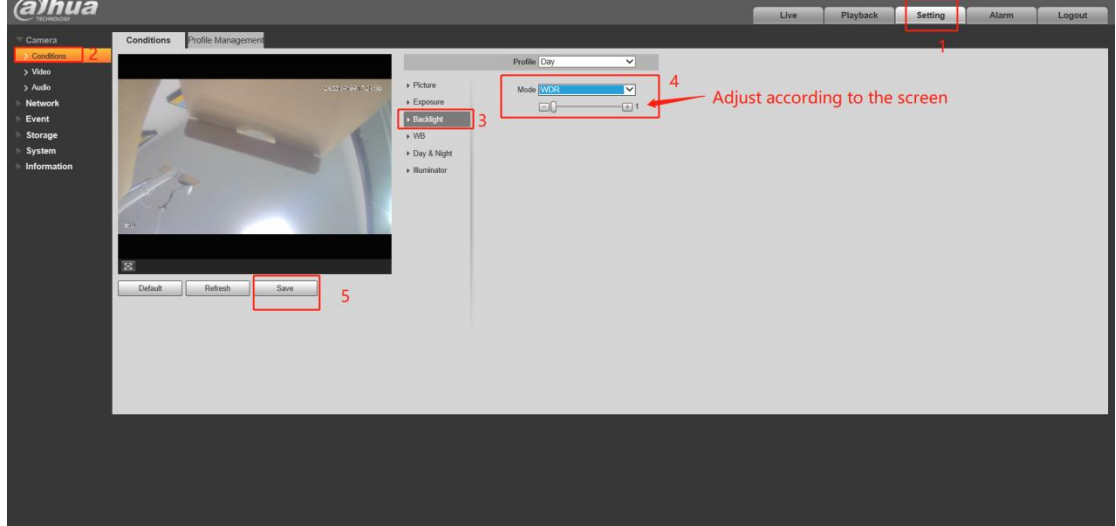